## Exporting Your GradeCenter

You can export the Blackboard Grade Center as an Excel file. You can choose to download the entire Grade Center or one selected column or student data only. Any downloaded student or grade data should be stored and handled appropriately.

Some instructors enter grades offline and then upload them to Blackboard. The column headings in the import document must match the existing Blackboard Grade Center columns. New columns cannot be created outside of Blackboard and then uploaded to the Grade Center.

- 1. Click Grade Center from Control Panel.
- 2. Ensure the Edit Mode is On, found at the top-right of your course window.
- 3. Click Full Grade Center.
- 4. Put your cursor on the Work Offline button in the upper right
- 5. Select Download.
- 6. Select Full Grade Center, one Selected Column or User Information Only to be downloaded.
- 7. Under **Options** leave the default settings (Delimiter Type: Tab and Include Hidden Information: No).
- 8. Under Save Location be sure My Computer is selected.
- 9. Click Submit.
- 10. On the Download Grades screen click Download.
- 11. Save the file.
- 12. Click OK to return to the Full Grade Center view.